# Viewing the Business Court docket on re:SearchTX

If you do not yet have an account on re:SearchTX, start at **Step 1**. If you already have an account on re:SearchTX or eFileTexas, start at **Step 4**.

1. Go to <u>https://research.txcourts.gov</u> and click on **Register**.

| ✓ C re:SearchTX × +                                               |                                                                                                    |                                                                                                    | - 0 X         |
|-------------------------------------------------------------------|----------------------------------------------------------------------------------------------------|----------------------------------------------------------------------------------------------------|---------------|
| $\leftarrow \rightarrow$ C $\simeq$ research.txcourts.gov/CourtRe | cordsSearch/Home#I/home                                                                                                    |                                                                                                    | 🗪 🖈 🕱 🖸 🌒 🕕   |
| 🖈 Bookmarks 🗅 Travel 🗅 Enterprise Monitori                        | 🗅 Tools 🗋 Reference 🗅 Boookmarks 🗁 Let Me Google Tha 🗅 External Tools 🛃 Ac                                                                                                    | iobe Acrobat                                                                                                    | All Bookmarks |
|                                                                   | re:SearchTX                                                                                                    | Solutions • How to Get Access Pricing FAQs Register Sign in                                                                                                    |               |
|                                                                   | Finally, attorneys and<br>paralegals can search case<br>information from all 254 Texas<br>counties at once!<br>. Track cases and get real-lime alerts<br>. Track existing and potential clients<br>. Research and track opposing counsel<br>. Research and track opposing counsel<br>. Find new business with new case alerts<br>. Sign in with Your eFileTexas Account | Construction     Construction     C |               |
|                                                                   | Research and tra                                                                                                    | ack opposing counsel.                                                                                                    |               |
|                                                                   | Knowing your opponent's most frequent tactics can help you develop a stronger argument.                                                                                                    | Use re:SearchTX to find out everything from<br>how they handle discovery requests to what<br>new cases they're taking on!                                                                                                    | () Help       |
| https://research.txcourts.gov/CourtRecordsSearch/                 | = Suide                                                                                                    | Name Alert ×                                                                                                    |               |

2. Enter your name, email address, a password (must be at least 8 characters long) and select the appropriate account type. Click on **Register** when complete.

| C reSearchTX X +                                                                              |                                                                                                    | - 0 ×                |
|-----------------------------------------------------------------------------------------------|----------------------------------------------------------------------------------------------------|----------------------|
| ← → C s research.txcourts.gov/CourtRecordsSearch/Home#I/home                                  |                                                                                                    | ∞ ☆ ¤ Ď ( <b>Q</b> : |
| ★ Bookmarks 🗅 Travel 🗅 Enterprise Monitori 🗁 Tools 🗅 Reference 🗅 Boookmarks 🗅 Let Me Google T | na 🗀 Eixternal Tools 📙 Adobe Acrobat                                                                                                    | All Bookmarks        |
| re:SearchTX                                                                                   | Register × Eng FAQs Register Sign in                                                                                                    |                      |
| Finally, attorneys                                                                            | First Name Last Name Public                                                                                                    |                      |
| paralegals can se                                                                             | INIFER ANNE SMITH                                                                                                    |                      |
| information from a                                                                            | johnqpublic@gmail.com                                                                                                    |                      |
| counties at once!                                                                             | Password eneral insurance Co., Adam Smith                                                                                                    |                      |
| Track cases and get real-time ale:                                                            | Techno Allerando Salitar (Marco Later Tablano)<br>1978 - <b>Adam Serak</b> , DVVRD, SV202077                                                                                                    |                      |
| Track existing and potential clients     Descarsh and track enpeging equ                      | Continue assivorid                                                                                                    |                      |
| Research and track opposing cod     Research and track expert witnes                          | Account Type                                                                                                    |                      |
| Find new business with new case                                                               | General Public and the second second |                      |
|                                                                                               | Register KE, VIVIAN PAIGE VS. ADAM SMITH                                                                                                    |                      |
| Sign in with Your eFile lexas Acc                                                             | Already have an account with eFileTexas? Sign in.                                                                                                    |                      |
|                                                                                               | Inc. Inc. 1                                                                                                    |                      |
|                                                                                               |                                                                                                    |                      |
| Resea                                                                                         | arch and track opposing counsel.                                                                                                    |                      |
| Knowing your opponent's tactics can help you develo<br>argument.                              | nost frequent Use re:SearchTX to find out everything from<br>how they handle discovery requests to what<br>new cases they're taking on!                                                                                                    |                      |
| re:Search pro                                                                                 | Name Alert *                                                                                                    | () Help              |
|                                                                                               |                                                                                                    |                      |

3. You will receive an account activation email in the email you have specified. Click on **Activate Account.** 

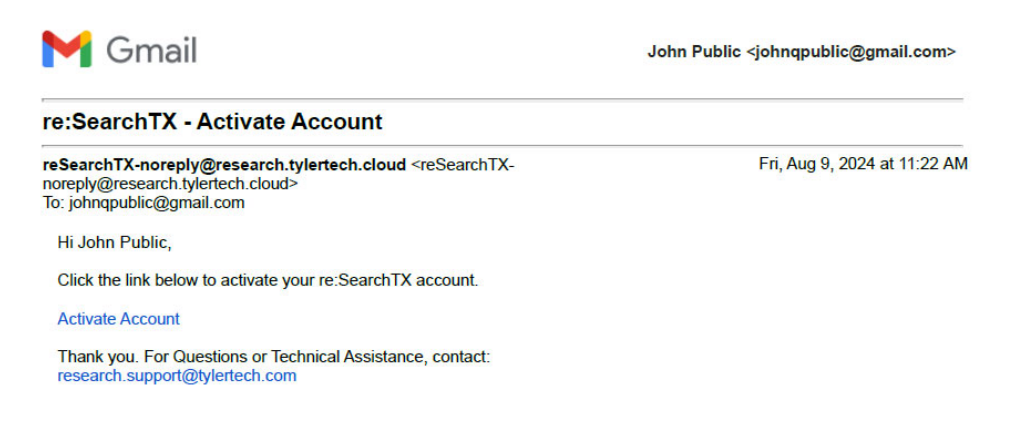

4. Click on Return to Sign in Page, Register, or Sign in with your eFileTexas account.

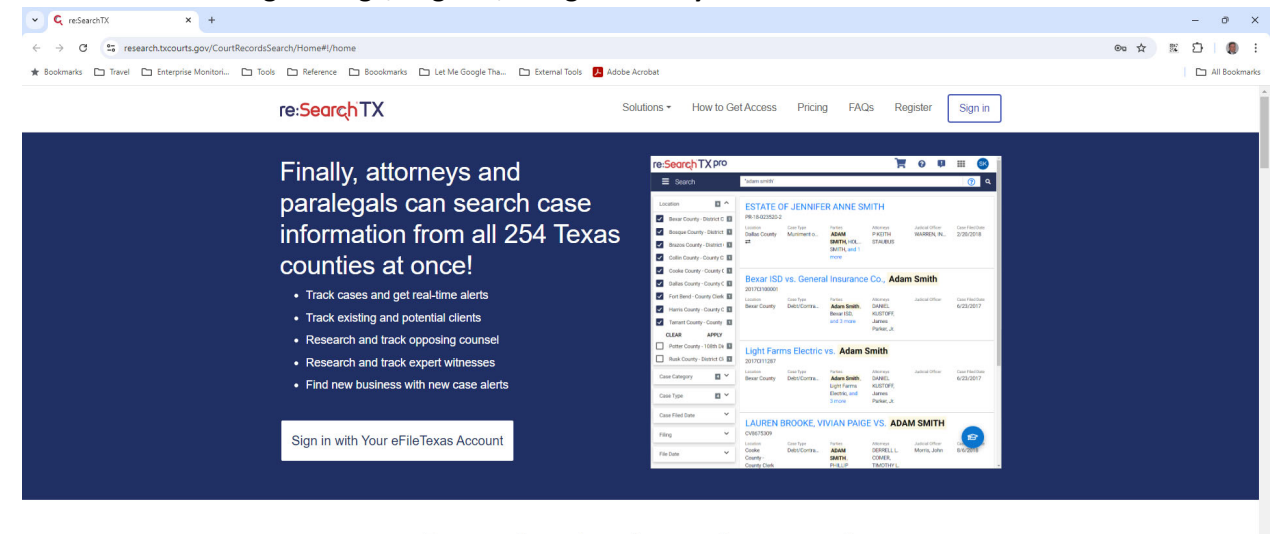

#### Research and track opposing counsel.

| Knowing your opponent's most frequent   | Use re:SearchTX to find out everything from |
|-----------------------------------------|---------------------------------------------|
| tactics can help you develop a stronger | how they handle discovery requests to what  |
| argument.                               | new cases they're taking on!                |
|                                         | Name Alert ×                                |

5. Enter your email address and password and click on Sign in

| nail                 |  |
|----------------------|--|
| ohnqpublic@gmail.com |  |
| assword              |  |
|                      |  |
| Sign In              |  |
| rast Dessurard2      |  |

#### 6. On the Main Menu, click on Advanced Search

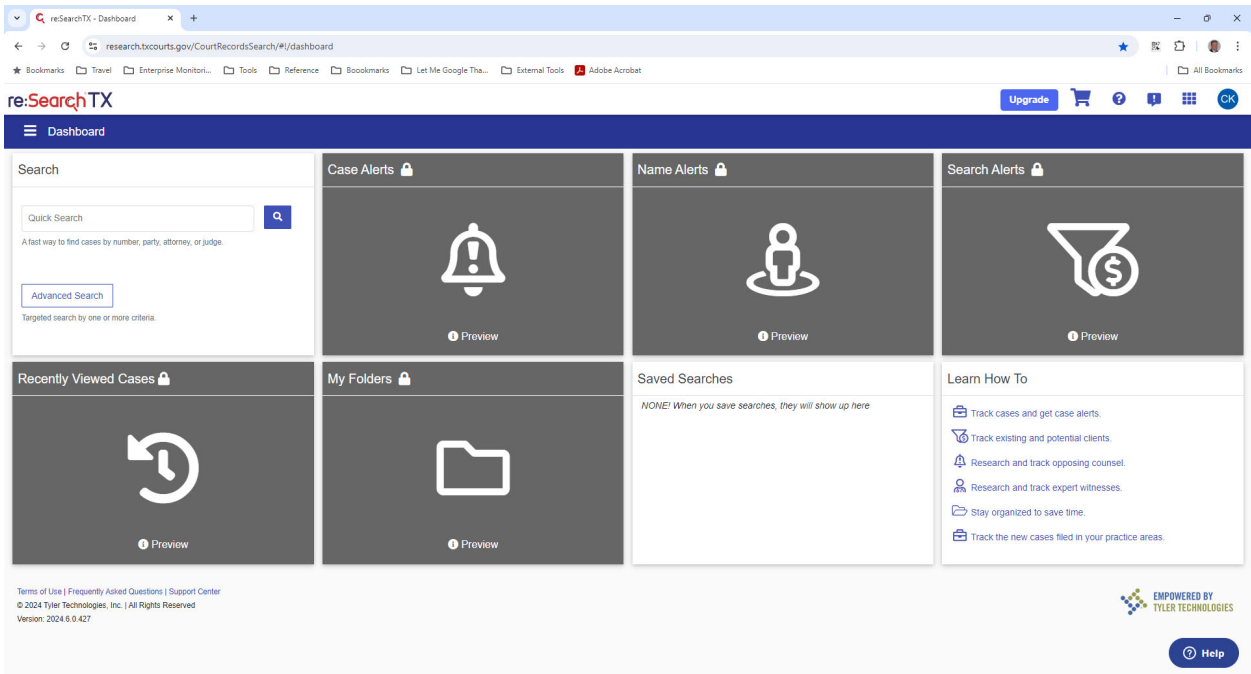

7. From the drop down, select *Cases*, then *Case Location* then hit **Select**.

|                                                                                         |                                                            |                              |               |                |             |               |     | <br> | - |         |               |   |           |                            |         |
|-----------------------------------------------------------------------------------------|------------------------------------------------------------|------------------------------|---------------|----------------|-------------|---------------|-----|------|---|---------|---------------|---|-----------|----------------------------|---------|
| 👻 🤇 re:SearchTX - Advar                                                                 | nced Search × +                                            |                              |               |                |             |               |     |      |   |         |               |   | -         | ð                          | ×       |
| ← → C 25 res                                                                            | search.txcourts.gov/CourtRecordsSearch/#!,                 | !/advancedSearch             |               |                |             |               |     |      |   |         |               | ☆ | R 2       | E İ 🛛                      | 1       |
| \star Bookmarks 🗅 Travel                                                                | 🗅 Enterprise Monitori 🗅 Tools 🗅 F                          | Reference 🗋 Boookmarks 🗋 Let | Me Google Tha | 🗅 External Too | I Tools 🧏 A | Adobe Acrobat | bat |      |   |         |               |   | 10        | All Bo                     | okmarks |
| re:SearchTX                                                                             |                                                            |                              |               |                |             |               |     |      |   | Upgrade |               | 0 | Ç.        |                            | СК      |
| Advanced Se                                                                             | arch                                                       |                              |               |                |             |               |     |      |   |         |               |   |           |                            |         |
|                                                                                         | Advanced Search                                            |                              |               |                |             |               |     |      |   |         |               |   |           |                            |         |
|                                                                                         | Search for:                                                | Cases                        |               |                |             |               |     |      |   |         |               |   |           |                            |         |
|                                                                                         | Search by:                                                 | Case Location 💌              |               | Select         |             |               |     |      |   |         |               |   |           |                            |         |
|                                                                                         | + Add                                                      |                              |               |                |             |               |     |      |   | Reset   | n             |   |           |                            |         |
|                                                                                         |                                                            |                              |               |                |             |               |     |      |   | 🛓 Exp   | ort Results 🔒 | 0 |           |                            |         |
| Terms of Use   Frequently Ask<br>© 2024 Tyler Technologies, In<br>Version: 2024.6.0.427 | ved Questions   Support Center<br>c.   All Rights Reserved |                              |               |                |             |               |     |      |   |         |               | Ø | • TYLER T | E <b>red by</b><br>Echnolo | IGIES   |
|                                                                                         |                                                            |                              |               |                |             |               |     |      |   |         |               |   |           |                            |         |
|                                                                                         |                                                            |                              |               |                |             |               |     |      |   |         |               |   |           |                            |         |
|                                                                                         |                                                            |                              |               |                |             |               |     |      |   |         |               |   |           |                            |         |
|                                                                                         |                                                            |                              |               |                |             |               |     |      |   |         |               |   |           | ⑦ He                       | lp      |

8. Use the search box to search for the court you seek. Select the correct location from the selection box, then click on **Done.** 

| 👻 🧲 re:SearchTX - Adva                                                                  | nced Search × +                                                                                                    |                 |                                               |            |                   |     |       |                    |          |                      | σx                   |
|-----------------------------------------------------------------------------------------|----------------------------------------------------------------------------------------------------|-----------------|-----------------------------------------------|------------|-------------------|-----|-------|--------------------|----------|----------------------|----------------------|
| ← → C º= res                                                                            | search.txcourts.gov/CourtRecordsSearch/#!/                                                                                                    | advancedSearch  |                                               |            |                   |     |       | 1                  | r BL     | Ð                    |                      |
| 🖈 Bookmarks  🗋 Travel                                                                   | 🗅 Enterprise Monitori 🗅 Tools 🗅 Re                                                                                                    | eference 🛅 Booo | kmarks 🗈 Let Me Google Tha 🗅 External Tools 🚦 | Adobe Acro | bat               |     |       |                    |          | All                  | Bookmarks            |
| re:SearchTX                                                                             |                                                                                                    |                 |                                               |            |                   |     | Upgra | ade 📜 🗑            | <b>Q</b> |                      | СК                   |
| Advanced Se                                                                             |                                                                                                    |                 | Location                                      |            |                   | ×   |       |                    |          |                      |                      |
|                                                                                         | Advanced Search                                                                                                    |                 | Search for Location BUSINESS COURT            | Search     | Selected Location |     |       |                    |          |                      |                      |
|                                                                                         | Search for:                                                                                                    | Cases           | BUSINESS COURT 1A                             |            | BUSINESS COURT 1B |     |       |                    |          |                      |                      |
|                                                                                         | Search by:                                                                                                    | Case Location   | BUSINESS COURT 3A                             |            |                   |     |       |                    |          |                      |                      |
|                                                                                         | + Add                                                                                                    |                 | BUSINESS COURT 4A                             |            |                   |     |       | Reset Search       |          |                      |                      |
|                                                                                         |                                                                                                    |                 | BUSINESS COURT 8A                             |            |                   |     | G     | 🛓 Export Results 🔒 |          |                      |                      |
| Terms of Use   Frequently Asl<br>© 2024 Tyler Technologies, In<br>Version: 2024.6.0.427 | C      C      research tocourts gov/CourtRecordsSearch/H/advanceds      resourch TX      Advanced Search      Advanced Search      Advanced Search      Cases      Search for:     Cases      Search for:     Search for:     Search for:     Search |                 | BUSINESS COURT 11A                            |            |                   |     |       |                    | S EN     | POWERED<br>Er techni | <b>BY</b><br>Dlogies |
|                                                                                         |                                                                                                    |                 |                                               | vext 10    |                   | - 1 |       |                    |          |                      |                      |
|                                                                                         |                                                                                                    | Clear           |                                               |            | Done              |     |       |                    |          |                      |                      |
|                                                                                         |                                                                                                    |                 |                                               |            |                   |     |       |                    |          |                      |                      |
|                                                                                         |                                                                                                    |                 |                                               |            |                   |     |       |                    |          | 0                    | Help                 |

### 9. Click on Search

| 👻 🧲 re:SearchTX - Adva                                                                 | inced Search × +                                            |                                |                              |                    |  |            |           |               | - 0      | ×          |
|----------------------------------------------------------------------------------------|-------------------------------------------------------------|--------------------------------|------------------------------|--------------------|--|------------|-----------|---------------|----------|------------|
| ← → C 25 re:                                                                           | search.txcourts.gov/CourtRecordsSearch/#!                   | /advancedSearch                |                              |                    |  |            | ☆         | 既             | Ð (      | <b>D</b> E |
| 🖈 Bookmarks 🗅 Travel                                                                   | 🗅 Enterprise Monitori 🗅 Tools 🗅 F                           | Reference 🗀 Boookmarks 🗅 Let N | le Google Tha 🖿 External Too | ls 📕 Adobe Acrobat |  |            |           |               | 🗅 All Bo | okmarks    |
| re:SearchTX                                                                            |                                                             |                                |                              |                    |  | Upgrade    | . 0       | φ             |          | СК         |
| Advanced Set                                                                           | earch                                                       |                                |                              |                    |  |            |           |               |          |            |
|                                                                                        | Advanced Search                                             |                                |                              |                    |  |            |           |               |          |            |
|                                                                                        | Search for:                                                 | Cases 💌                        |                              |                    |  |            |           |               |          |            |
|                                                                                        | Search by:                                                  | Case Location 💌                | Select                       | BUSINESS COURT 1B  |  |            |           |               |          |            |
|                                                                                        | +Add                                                        |                                |                              |                    |  | Reset      | Search    |               |          |            |
|                                                                                        |                                                             |                                |                              |                    |  | Ł Export i | Results 🔒 |               |          |            |
| Terms of Use   Frequently As<br>© 2024 Tyler Technologies, Ir<br>Version: 2024.6.0.427 | ked Questions   Support Center<br>nc.   All Rights Reserved |                                |                              |                    |  |            |           | EMPC<br>TYLEF | WERED BY | DGIES      |
|                                                                                        |                                                             |                                |                              |                    |  |            |           |               |          |            |
|                                                                                        |                                                             |                                |                              |                    |  |            |           |               |          |            |
|                                                                                        |                                                             |                                |                              |                    |  |            |           |               | () н     | sip        |

10. The docket will display. You can add additional search filters by clicking on **Add**, selecting your filter and hitting **Search**. You can click on the style to see the case details. You can also resort the list by other criteria.

| C re:SearchTX - Advanced Search × +                                                                                                |                                                                                                    |                                  |       |                              |            | - 0 X   |  |  |  |  |  |
|----------------------------------------------------------------------------------------------------|----------------------------------------------------------------------------------------------------|----------------------------------|-------|------------------------------|------------|---------|--|--|--|--|--|
| ← → C 😫 research.txcourts.gov/CourtRecordsSearch/#i/advancedSearch                                                                 |                                                                                                    |                                  |       |                              |            | Ð I 🌒 I |  |  |  |  |  |
| 🋊 Bookmarks 🗅 Travel 🗅 Enterprise Monitori. 🗋 Travis 🗅 Reference 🗅 Boookmarks 🗅 Let Me Google Tha 🗅 Enternal Tools 💆 Adobe Acrobat |                                                                                                    |                                  |       |                              |            |         |  |  |  |  |  |
| re:SearchTX                                                                                                    |                                                                                                    |                                  |       | Upgrade 📜 🕄                  | <b>Q</b> : | Ш СК    |  |  |  |  |  |
| E Advanced Search                                                                                                    |                                                                                                    |                                  |       |                              |            |         |  |  |  |  |  |
| Advanced Search                                                                                                    |                                                                                                    |                                  |       |                              |            |         |  |  |  |  |  |
| Search for:                                                                                                    | Search for: Cases  Case Case Case Search by: Case Location  Case Search by: Search Search Sea |                                  |       |                              |            |         |  |  |  |  |  |
| Search by: Case Location                                                                                                    |                                                                                                    |                                  |       |                              |            |         |  |  |  |  |  |
| + Add                                                                                                    |                                                                                                    |                                  |       | Reset                        |            |         |  |  |  |  |  |
| SST Results Report Sort By:<br>Case filed date - newest                                                                            |                                                                                                    |                                  |       | 🛓 Export Results 🔒           |            |         |  |  |  |  |  |
| In re Google LLC<br>24.90014.0022<br>Locates<br>Business Court 18 Ctvil                                                            | Parties<br>Honorable Leah G. Robertson, The<br>State of Texas, Google LLC                                                                                                    | Atterneys<br>Stephen E McConnico | Judge | Case Filed Date<br>8/21/2024 |            |         |  |  |  |  |  |
| In re HDJ Construction, LLC<br>24-BC01B-0020<br>Loadon Case Type                                                                   | Parties                                                                                                    | Attorneys                        | Judge | Case Filed Date              |            |         |  |  |  |  |  |
| Business Court 18 Civil<br>Cole Johnson vs. Mack Permian, LLC<br>2480034-0018                                                      | Hon. Judge Phillip Gregory, Edward<br>Madewell, HDJ Construction, LLC                                                                                                    | Mark Firmin                      |       | 8/16/2024                    |            |         |  |  |  |  |  |
| Location Care Type<br>Business Court 1B Civil                                                                                      | Parties<br>Cole Johnson, Mack Permian, LLC                                                                                                    | Attorneys<br>Steve Hershberger   | Judge | Case Filed Date<br>8/15/2024 |            | ? Help  |  |  |  |  |  |

11. On the case details page, you can see detailed case information including parties, hearings, and events. Public documents are also available for purchase.

| C re:SearchTX - In re Google LLC X  | +                                                |                     |                |                              |                               |              |               |        |         |       |   |                   | ð        | ×      |
|-------------------------------------|--------------------------------------------------|---------------------|----------------|------------------------------|-------------------------------|--------------|---------------|--------|---------|-------|---|-------------------|----------|--------|
| ← → ♂ °5 research.txcourts.         | gov/CourtRecordsSearch/#!/case/074946bea4bf55f2b | 03bae0d79448f82     |                |                              |                               |              |               |        |         |       | ☆ | 1X D              |          | :      |
| 🖈 Bookmarks 🗅 Travel 🗅 Enterprise I | Monitori 🗀 Tools 🗀 Reference 🗀 Boookmarks        | 🗅 Let Me Google Tha | External Tools | 📕 Adobe Acrobat              |                               |              |               |        |         |       |   |                   | All Book | cmarks |
| re: <mark>Searc</mark> hTX          |                                                  |                     |                |                              |                               |              |               |        | Upgrade | 1     | 8 | p III             | CH       |        |
| ← Back                              |                                                  |                     |                |                              |                               |              |               |        |         |       |   |                   |          |        |
| Case Information                    |                                                  |                     |                |                              |                               |              |               |        |         |       |   |                   |          |        |
| In re Google LLC<br>24-BC03A-0022   | _                                                |                     |                |                              |                               |              |               |        |         |       |   | Case Informat     | tion     |        |
| Certesh     Count 1B     Count 1B   | Case Category<br>Civil - Other Civil             | Case Type<br>Civil  |                | Case Filed Date<br>8/21/2024 |                               |              |               |        |         |       |   | Parties<br>Events |          |        |
| Parties                             |                                                  |                     |                |                              |                               |              |               |        |         |       |   |                   |          |        |
| Туре                                | Name                                             |                     |                | Nickname/Alias               |                               | Attorneys    |               |        |         |       |   |                   |          |        |
| Respondent                          | Honorable Leah G. Robertson 💌                    |                     |                |                              |                               |              |               |        |         |       |   |                   |          |        |
| Real Party In Interest              | The State Of Texas 🝷                             |                     |                |                              |                               |              |               |        |         |       |   |                   |          |        |
| Relator                             | Google LLC 💌                                     |                     |                |                              |                               | Stephen      | E McConnico 🝷 |        |         |       |   |                   |          |        |
| Events <sup>∎</sup>                 |                                                  |                     |                |                              |                               |              |               |        |         |       |   |                   |          |        |
| Search Events                       | Event Type<br>All                                | •                   | Q Expect       | To See More Filings?         | ]                             |              |               |        |         |       |   |                   |          |        |
| Date 🔺 Event                        | Туре                                             | Comments            |                | Docum                        | ents                          |              | Pages         | Price  | +AII -  | - All |   |                   |          |        |
| 8/21/2024 Filing                    | Original Proceeding Petition                     | Original Proceed    | ing Petition   | 2024                         | -08-21 Relator's Pet for Writ | Mandamus.pdf | 92            | \$0.00 | Free    |       | < | 0                 | Help     |        |

## Need help or support?

Please visit our support webpage at <u>https://re-search.zendesk.com/hc/en-us</u> where you can choose to search our knowledge base articles or <u>contact us</u> to talk with support representative.